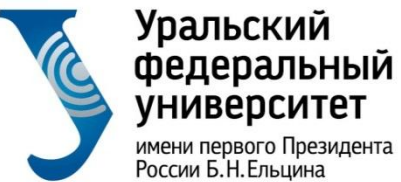

имени первого Президента России Б.Н.Ельцина

Институт радиоэлектроники и информационных технологий

# Запись на онлайн курс

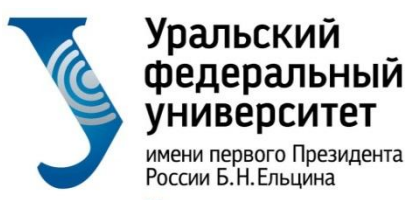

# **ВАЖНО:** Для обучения на онлайнкурсах, независимо от платформы, необходимо завести корпоративный почтовый ящик в домене <u>urfu.me</u>.

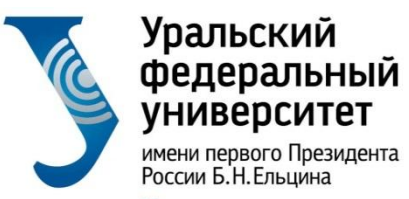

## Получение учетной записи

#### O A https://id.urfu.ru/AccessManagement/Identify/GetAccount

| Главная                                                                                       | <u>Параметры профиля</u>                                                                                               | Учетная запись                                                                                 | <u>Восстановить пароль</u>                                                                    |
|-----------------------------------------------------------------------------------------------|----------------------------------------------------------------------------------------------------|------------------------------------------------------------------------------------------------|-----------------------------------------------------------------------------------------------|
| Уральский<br>федеральный<br>университет<br>часторов Пеканах<br>Арлиана обторование<br>токолос |                                                                                                    |                                                                                                | EN                                                                                            |
| Получение                                                                                     | учетной записи                                                                                                    |                                                                                                |                                                                                               |
| Для выполнения<br>осуществляется<br>телефон и/или в                                           | выбранной процедуры вам нео<br>тутем ввода проверочного кода,<br>нешний адрес электронной почт                         | бходимо удостоверить свою лич<br>отправленного на указанные ва<br>ы).                          | чность. Подтверждение<br>ами контакты (мобильный                                              |
| Для поиска ваши                                                                               | іх контактных данных вам нужно                                                                                         | ввести один или несколько сле                                                                  | едующих идентификаторов:                                                                      |
| — фамилия и и                                                                                 | мя                                                                                                    |                                                                                                |                                                                                               |
| <ul> <li>просто фами</li> <li>полное имя</li> </ul>                                           | лия<br>ФИО)                                                                                                    |                                                                                                |                                                                                               |
| — номер студе                                                                                 | ческого билета                                                                                                    |                                                                                                |                                                                                               |
| — имя пользов                                                                                 | ателя (login)                                                                                                    |                                                                                                |                                                                                               |
| — адрес электр                                                                                | онной почты                                                                                                    |                                                                                                |                                                                                               |
| — телефон                                                                                     |                                                                                                    |                                                                                                |                                                                                               |
| Для создания уч<br>УрФУ" и "О зачи<br>после проведени                                         | етной записи первокурсника нес<br>слении в академическую группу <sup>к</sup><br>ия приказа о зачислении в <u>групп</u> | бходимо, чтобы были проведен<br>Учетная запись будет создана<br>у. По срокам проведения прика. | ны два приказа: "О зачислении в<br>автоматически в течении суток<br>зов обращаться в деканат. |

## https://id.urfu.ru

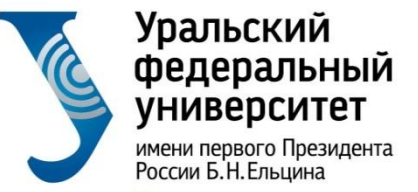

## Создание почтового ящика

## Активируйте доступ к Microsoft Office 365 (<u>https://office365.urfu.ru</u>)

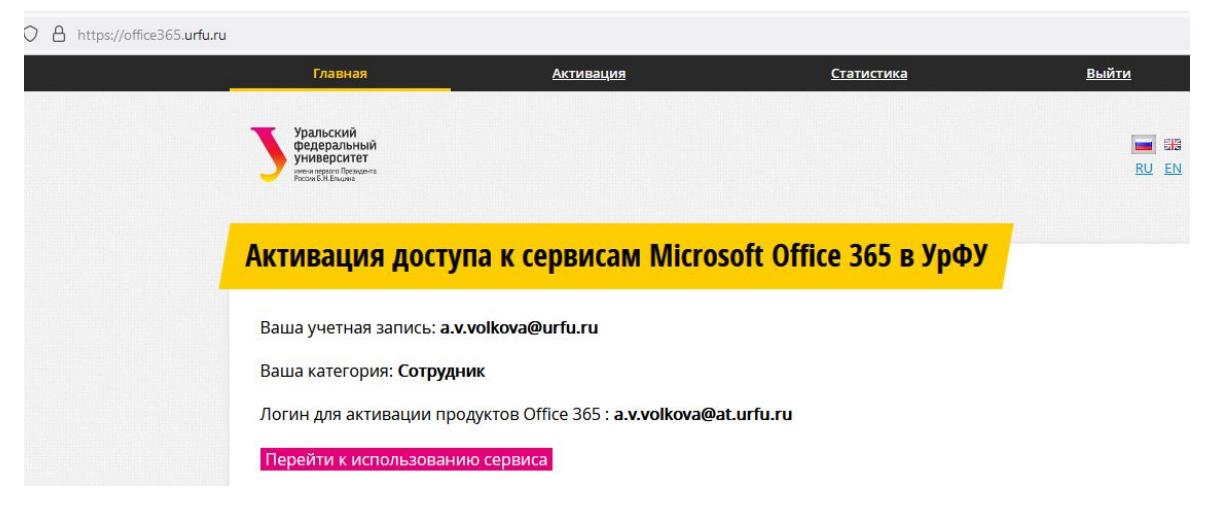

Видеоинструкция по получению и активации почтового ящика: <u>https://inf-online.urfu.ru/ru/manual/</u>

Активация доступа занимает **36 часов**. После активации Вы можете пользоваться почтовым ящиком

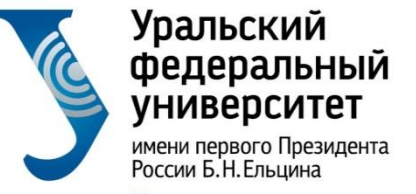

## Запись на онлайн курс

- 1. Активируйте корпоративный почтовый ящик
- 2. Используйте корпоративный почтовый ящик при регистрации на платформе <u>https://openedu.ru</u>

| Открытое<br>образование <sup>Курсы С</sup> | Сотрудничество О проекте Поиск                                                              | Q Вход Регистрация                                  |
|--------------------------------------------|---------------------------------------------------------------------------------------------|-----------------------------------------------------|
|                                            | Войти<br>Зарегистрироваться<br>vv Vkontakte f Facebook<br>g Google @ MaiLru<br>) Mисис сцос | Регистрация<br>ся через<br>ут тwitter<br>от политех |
|                                            | Фамилия Имя Отчество                                                                        |                                                     |

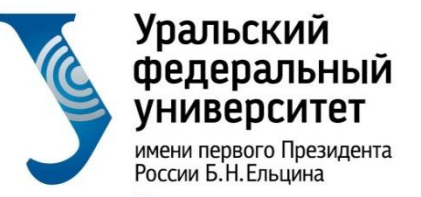

## 3. Зайдите в Личный кабинет студента (ЛК):

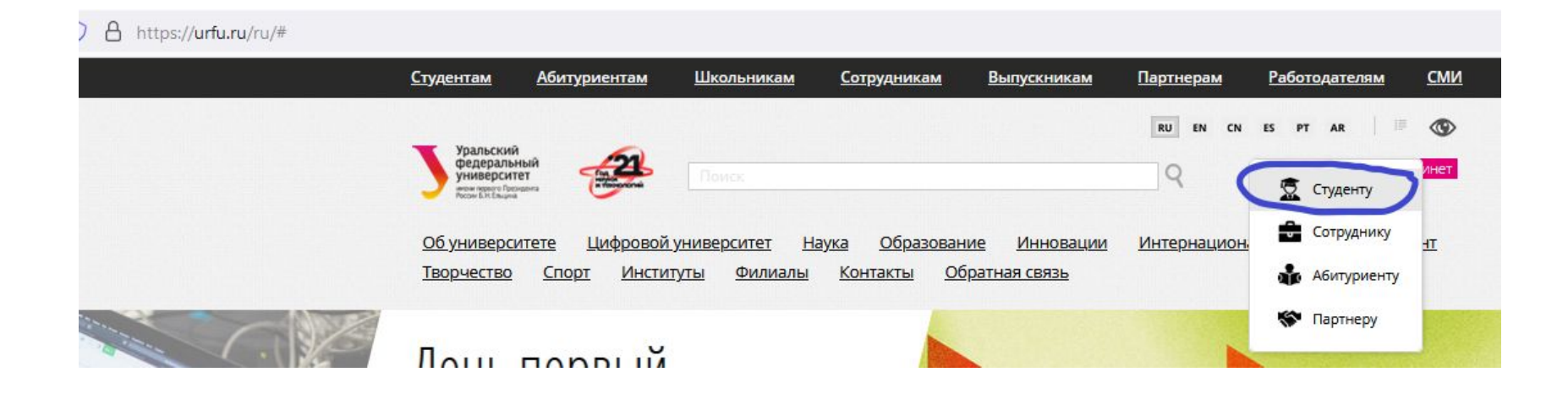

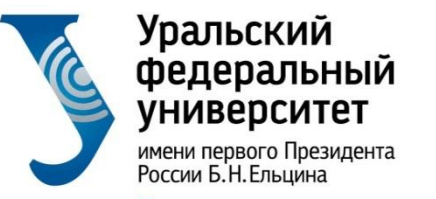

## 4. Зайдите в Раздел «Учеба»

| России Б.Н.Ельцина                                                                                                    | Учеба |                                                                                                    |     |                                                                                                    |
|----------------------------------------------------------------------------------------------------|-------|----------------------------------------------------------------------------------------------------|-----|----------------------------------------------------------------------------------------------------|
| Учеба<br>Расписание занятий<br>Лекции в Microsoft Teams<br>Портал электронного обучения<br>на базе Moodle                                           | R     | Расписание занятий<br>Синхронизация в формате iCalendar. Ссылки на виртуальные<br>комнаты и трансляции занятий из аудиторий.                                        | R   | Лекции в Microsoft Teams<br>Microsoft Teams – это облачный сервис, который является<br>частью платформы Office365 (новое название – Microsoft 365)<br>позволяет организовать онлайн обучение, совместную работу<br>взаимодействие между студентами и преподавателями.                                                           |
| Электронные библиотечные<br>системы (ЭБС)<br>Методическое обеспечение<br>образовательной программы<br>Выбор избирова                                | R     | Портал электронного обучения на базе Moodle<br>Система электронного обучения на базе Moodle                                                                         | R   | Электронные библиотечные системы (ЭБС)<br>Доступ к ЭБС осуществляется по корпоративной учетной запи                                                                                                    |
| евоор манюца<br>Индивидуальная траектория<br>студента<br>Сервис информирования<br>студента о баллах БРС<br>Онлайн-курсы на openedu.ru<br>ГИПЕРМЕТОД |       | Методическое обеспечение образовательной<br>программы<br>Рабочие программы дисциплин, методическое обеспечение<br>лекций, практик и лабораторных работ.             | R   | Выбор майнора<br>Майнор (дополнительный модуль) – модуль, относящийся к<br>вариативной части ОП или факультативу и обеспечивающий<br>формирование дополнительных по отношению к требование<br>ФГОС компетенций, либо обеспечивающий углубленное<br>формирование указанных в ФГОС общекультурных<br>(универсальных) компетенций. |
| Выбор секции ФК<br>Выборка первых 10 % студентов<br>института (филиала)<br>Учебный план<br>Экзаменационный лист                                     |       | Индивидуальная траектория студента<br>Индивидуальная траектория студента                                                                                            | БРС | Сервис информирования студента о баллах БРИ<br>Баллы по текущей и промежуточной аттестациям (БРС)                                                                                                    |
| Сервис записи на мероприятия<br>НТК<br>Выбор модуля иностранного<br>языка<br>Портал информационно-<br>образовательных ресурсов                      |       | Онлайн-курсы на openedu.ru<br>В этом разделе расположена памятка о прохождении онлайн-<br>курсов на платформе openedu.ru, в том числе по итоговому<br>тестированию. | R   | ГИПЕРМЕТОД<br>Система электронного обучения на платформе Гиперметод.                                                                                                    |
| Зачетная книжка<br>Дополнительное образование.<br>курсы_тренинти<br>Учебная и производственная<br>практики                                          | R     | <b>Выбор секции ФК</b><br>Выбор секции физической культуры.                                                                                                    | R   | Выборка первых 10 % студентов института<br>(филиала)<br>Выборка первых 10 % студентов института (филиала) курса<br>очной формы обучения в разрезе специальностей /                                                                                                    |

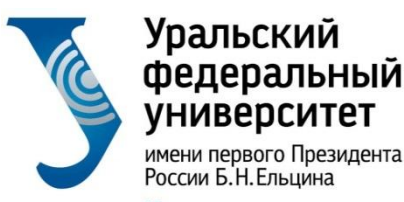

| https://inf-online.urfu.ru/ru | 1/                                                                                        |         |                | $\frown$     |                       |                         |            |  |
|-------------------------------|-------------------------------------------------------------------------------------------|---------|----------------|--------------|-----------------------|-------------------------|------------|--|
|                               | Портал УрФУ                                                                               | Главная | <u>Для РОП</u> | Онлайн-курсы | <u>Онлайн-майноры</u> | <u>График экзаменов</u> | Инструкции |  |
|                               |                                                                                           |         |                | 5            |                       |                         | RU 💿       |  |
|                               | Уральский<br>федеральный<br>университет<br>жесям перего Президента<br>Россик Б.Н. Елицина |         |                |              | Q                     |                         |            |  |

## Обучение на онлайн-курсах

#### Онлайн-майноры

Майноры — это образовательные программы, специально рассчитанные дать студентам знания и компетенции в областях, отличающихся от основного направления подготовки. Основная отличительная особенность майноров состоит в том, что студент выбирает их самостоятельно из предложенного набора дисциплин. Это могут быть как очные курсы в аудитории с преподавателем, так и онлайн-курсы. Выбор осуществляется в личном кабинете студента, раздел "Учеба", пункт "Выбор майнора".

Памятка по выбору майноров, а также список онлайн-майноров, которые реализуются в текущем семестре, вы можете найти в разделе "<u>Онлайн-майноры</u>". Там же представлены ссылки на курсы, чтобы вы могли заранее с ними ознакомиться.

#### Онлайн-курсы

В отличие от онлайн-майноров онлайн-курсы вы не выбираете самостоятельно, а для вас их выбирает руководитель образовательной программы. В этом случае вы изучаете его всей учебной группой. В начале семестра для вас проводят установочное занятие, на котором рассказывают какой именно онлайн-курс вы изучаете, какие сроки записи и сроки сдачи заданий на этом курсе и в какой период вам предстоит сдать экзамен по этому курсу. В разделе "<u>Онлайн-курсы</u>" представлен список курсов с прямыми ссылками, чтобы вы могли их легко найти и записаться.

#### Инструкции

При всех организационных отличиях прохождение онлайн-майноров и онлайн-курсов практически не отличается друг от друга. Максимально подробная инструкция по записи и прохождению курсов размещена в разделе "Инструкции", пункт "<u>Обучение на онлайн-курсах</u>". В ней описаны основные моменты, на которые вам следует обратить внимание, чтобы успешно освоить онлайн-курс. Информация и требования к прохождению итогового контроля также размещены в разделе "Инструкции" в пунктах "<u>Итоговое тестирование по курсам вузов-</u> <u>партнеров</u>" и "<u>Итоговый контроль по курсам УрФУ</u>". Если у вас останутся вопросы, то вы всегда можете задать их по адресу технической поддержки <u>оpenedu@urfu.ru</u>

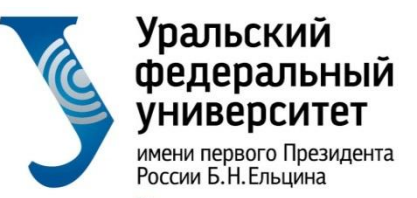

## 5. Перейдите к перечню курсов нужного ВУЗа:

| <u>Портал УрФУ</u>                                                                                                    | <u>Главная</u>    | <u>Для РОП</u> | Онлайн-курсы | <u>Онлайн-майноры</u> | <u>График экзаменов</u>                              | <u>Инструкции</u> |
|----------------------------------------------------------------------------------------------------|-------------------|----------------|--------------|-----------------------|------------------------------------------------------|-------------------|
| Уральский<br>федеральный<br>университет<br>монипрето Примена<br>Росон Б.Н.Енцина                                                                      | Поиск             |                |              | Q                     | I                                                    | RU   🗄 🐼          |
| <u>Онлайн-курсы</u>                                                                                                    |                   |                |              |                       |                                                      |                   |
| Онлайн-<br>2021-202                                                                                                    | •курсь<br>22 уч.г | і осенн<br>ода | его семес    | тра                   | <u>Онлайн-курсы</u><br><u>Онлайн-курсы на course</u> | ra.org            |
| <u>Курсы ИТМО</u><br><u>Курсы МГУ</u><br><u>Курсы МИФИ</u><br><u>Курсы НИУ ВШЗ</u><br><u>Курсы Политеха</u><br><u>Курсы СПбГУ</u><br><u>Курсы ТГУ</u> | 2                 |                |              |                       |                                                      |                   |

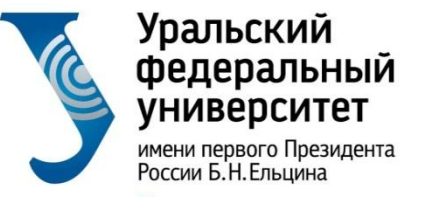

- 6. Найдите нужный курс. Возможны несколько вариантов:
- а) Ждите пока Вас запишут на курс:

| осуществляется сотрудниками                                      |
|------------------------------------------------------------------|
|                                                                  |
| <u>осле указания</u>                                             |
| <u>а в профиле студента</u> и<br>ации под этой почтой на<br>1.ru |
|                                                                  |

ВАЖНО: не записывайтесь на курс самостоятельно!

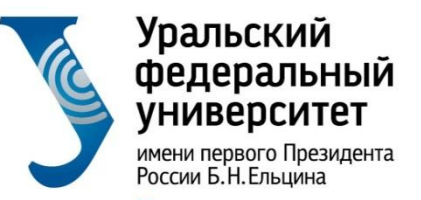

## б) Есть ссылка для самостоятельной записи:

### O A https://inf-online.urfu.ru/ru/onlain-kursy/#urfu

| 10  | Старт курса 06.09.2021                                                                    | nups/ropeneou/ro/coarse/arro/civo/in/  |
|-----|-------------------------------------------------------------------------------------------|----------------------------------------|
| 11  | Информационные сервисы в управлении<br>инженерной деятельностью<br>Старт курса 06.09.2021 | https://openedu.ru/course/urfu/INFENG/ |
| 12  | Информационные технологии и сервисы<br>Старт курса 06.09.2021                             | https://openedu.ru/course/urfu/ITS/    |
| 13  | История<br>Старт курса 06.09.2021                                                         | https://openedu.ru/course/urfu/HIST/   |
| 111 |                                                                                           |                                        |

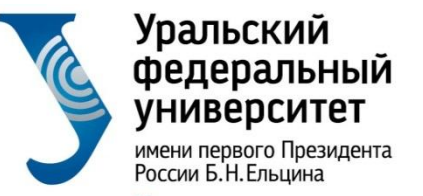

## 7. После перехода по ссылке, запишитесь на курс:

#### https://openedu.ru/course/urfu/HIST/

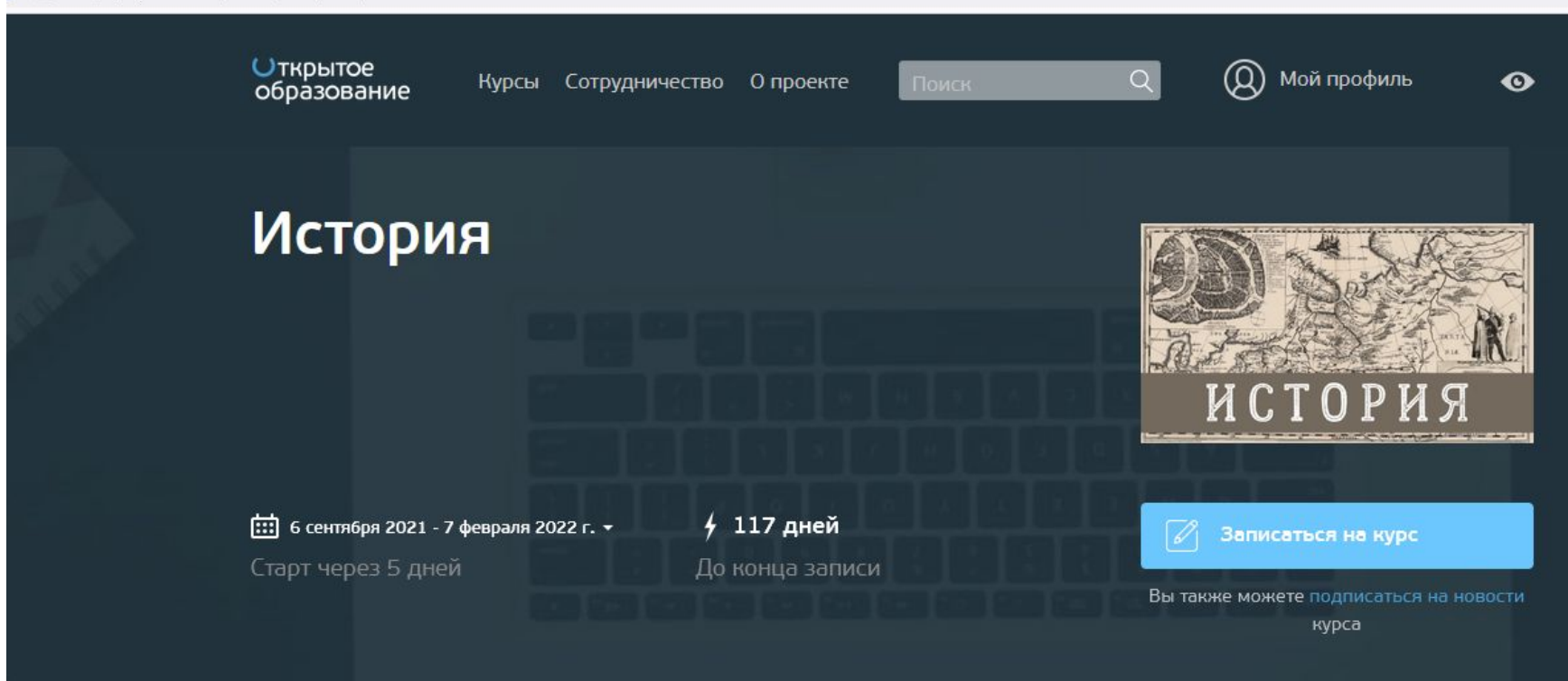

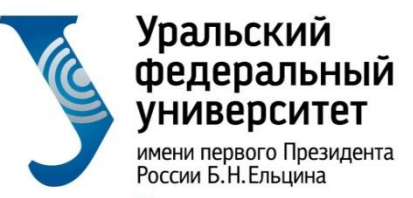

## 8. Независимо от варианта записи на курс он появится в разделе «Мои курсы» на openedu.ru

| https://openedu.ru | /my/#timeline=future    |                    |                    |              |                           |   |                         |         |
|--------------------|-------------------------|--------------------|--------------------|--------------|---------------------------|---|-------------------------|---------|
|                    | Открытое<br>образование | Курсы              | Сотрудничество     | О проекте    | Поиск                     | Q | 🔘 Мой профиль           | Ø       |
|                    |                         |                    |                    |              |                           |   | Мои курсы<br>Профиль Мо | и курсы |
|                    | Всего 5 курс            | СОВ                |                    |              |                           |   | Выйти                   |         |
|                    | Будущие — 1             | <u>Текущие</u> — З | 3 <u>Завершённ</u> | <u>ые</u> —1 | <u> Мои подписки</u> — 20 |   |                         |         |

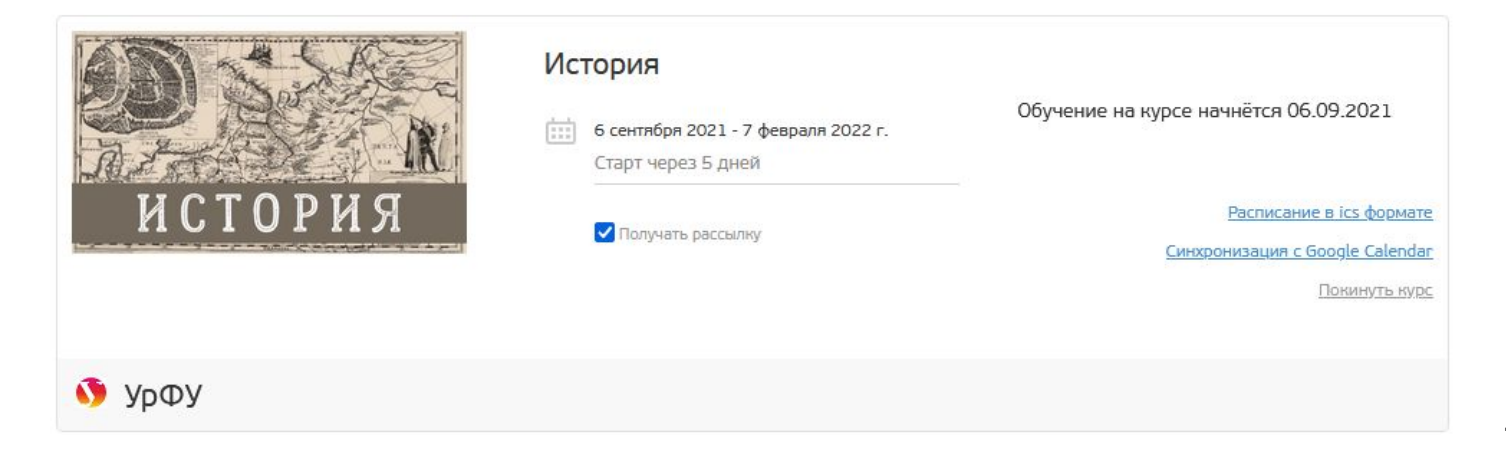

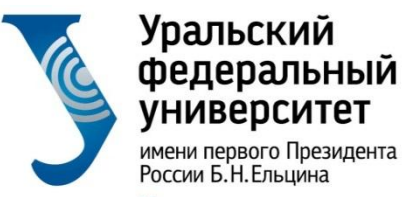

## Важные ссылки:

- Информация по онлайн курсам: <u>https://inf-online.urfu.ru/</u>
- Национальная платформа открытого образования: <u>openedu.ru</u>

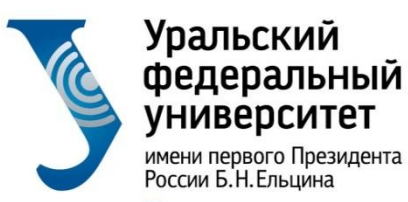

> Ответственный за онлайн обучение: Волкова Анна Владимировна, ауд. Р-137 Тел. 375-48-99, +7(992)-002-88-37 эл.почта: <u>a.v.volkova@urfu.ru</u>